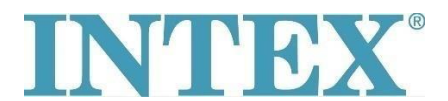

## Wi-Fi povezivanje, korak po korak PureSpa

Veza između SPA i Wi-Fi rutera može da "istekne" tokom procesa uparivanja. Praćenjem dole navedenih koraka vremenska razlika između pokretanja režima uparivanja na panelu i u aplikaciji biće najkraća moguća. Ovo će sprečiti da veza između SPA i Wi-Fi rutera "istekne":

Korak 1: Isključite mobilne podatke na Vašem telefonu Korak 2: Dozvolite da Intex aplikacija ima pristup Vašoj lokaciji tako što ćete uključiti svoju lokaciju u podešavanjima telefona Korak 3: Uključite Wi-Fi na Vašem telefonu Korak 4: Proverite da li možete pristupiti internetu uz pomoć Wi-fi konekcije Korak 5: Ulogujte se u Intex aplikaciju Korak 6: Aktivirajte SPA pritiskom na dugme RESET (Rücksetzen) na RCD uređaju Korak 7: Uključite panel SPA Korak 8: Pritisnite "+" ikonicu u aplikaciji Korak 9: Odmah pritisnite "Next" (ignorišite instrukcije da treba da pritisnete dugme za uparivanje na kontrolnoj tabli) Korak 10: Unesite lozinku Vašeg WiFi rutera Upozorenje! Ne pritiskajte dalje Korak 11: Sada pritisnite i zadržite dugme za uparivanje na panelu 5 sekundi dok ne čujete pištanje i dok Wi-Fi pokazatelj na panelu ne prikaže da je u režimu uparivanja Odmah pritisnite "Next" u aplikaciji Korak 12:

Ako problem nije rešen, molimo Vas kontaktirajte Vas lokalni servisni centar za dalju pomoć